## Booking through the Live Booking system

| pilates <mark>for</mark>   | posture                          |                                             | HOME TIM                         |                       |                     | <u>^</u> |
|----------------------------|----------------------------------|---------------------------------------------|----------------------------------|-----------------------|---------------------|----------|
|                            |                                  |                                             |                                  |                       |                     |          |
| LIVE BOC                   | KING SCH                         | IEDULE                                      |                                  |                       |                     |          |
| The Live booking schedule  | e shows all session availability | y from today onwards; click the green bu    | ttons to book sessions. Use th   | e date controls if yo | u want to view deta | ails     |
| of forthcoming (or previou | is) days. Use the filters on the | e right to narrow down the list to specific | locations, class types, levels o | r instructors         |                     |          |
| All Locations 🔶            | Levels                           | ♦ Professionals                             | ♦ Disciplines                    | ÷                     | FILTER              |          |
|                            |                                  |                                             |                                  |                       |                     | -1       |
| < 18 Iuly - 2              | 4 July 2017 >                    | >                                           |                                  |                       | 18/07/2017          |          |
| vio July Z                 |                                  |                                             |                                  |                       |                     |          |
| TIME / DURATION            | SESSION                          | PROFESSIONAL                                | LOCATION                         | PLACES                |                     |          |
| TIME / DURATION            | SESSION                          | PROFESSIONAL                                | LOCATION                         | PLACES                |                     |          |

- Click on "Live booking" in the navigation menu on the top right hand side of the screen.
- You will land on the current Live booking page. As the next term only starts in September, no classes will be displaying on the live booking schedule yet.

| pilates for p                                                             | oosture                                 |                           |                      | НОМ                    | 1e time <sup>.</sup> | TABLE             | LIVE BOO                                                                                                    | OKING                                                                               | <u> </u>                                                                                                    | ۹.                                                                                   | •                                   |                                                                                                    |
|---------------------------------------------------------------------------|-----------------------------------------|---------------------------|----------------------|------------------------|----------------------|-------------------|----------------------------------------------------------------------------------------------------|-------------------------------------------------------------------------------------|----------------------------------------------------------------------------------------------------|--------------------------------------------------------------------------------------|-------------------------------------|----------------------------------------------------------------------------------------------------|
|                                                                           |                                         |                           |                      |                        |                      |                   |                                                                                                    |                                                                                     |                                                                                                    |                                                                                      |                                     |                                                                                                    |
| LIVE BOO                                                                  | KING SCHED                              | DULE                      |                      |                        |                      |                   |                                                                                                    |                                                                                     |                                                                                                    |                                                                                      |                                     |                                                                                                    |
| The Live booking schedules                                                | shows all session availability from to  | oday onwards: clic        | k the green but      | tons to book sessi     | ons Use the r        | late control      | s if you wan                                                                                                    | t to vie                                                                            | w det:                                                                                                    | ails                                                                                 |                                     |                                                                                                    |
| of forthcoming (or previous                                               | ) days. Use the filters on the right to | o narrow down the         | e list to specific l | ocations, class typ    | bes, levels or i     | nstructors        |                                                                                                    |                                                                                     | waca                                                                                                    | ans                                                                                  |                                     |                                                                                                    |
|                                                                           |                                         |                           |                      |                        |                      |                   |                                                                                                    |                                                                                     |                                                                                                    |                                                                                      |                                     |                                                                                                    |
|                                                                           |                                         |                           |                      |                        |                      |                   |                                                                                                    |                                                                                     |                                                                                                    |                                                                                      |                                     |                                                                                                    |
| All Locations 🗢                                                           | Levels                                  | Profession                | nals                 | ¢                      | Disciplines          | ¢                 |                                                                                                    | FILTE                                                                               | R                                                                                                    |                                                                                      |                                     |                                                                                                    |
| AllLocations •                                                            | Levels                                  | ♦ Profession              | nals                 | \$                     | Disciplines          | ¢                 | 18                                                                                                    | FILTE                                                                               | R<br>7[                                                                                                    | <b>**</b>                                                                            |                                     |                                                                                                    |
| AllLocations ◆ <ul> <li>&lt; 18 July - 24</li> </ul> TIME / DURATION      | Levels                                  | Profession                | nals<br>ONAL         | ¢                      | Disciplines          | ¢                 | 18<br>CES                                                                                                    | FILTE<br>//07/2017                                                                  | R<br>7 [                                                                                                    | ¥ 2017                                                                               |                                     | • •                                                                                                    |
| AllLocations<br>← 18 July - 24<br>TIME / DURATION                         | Levels<br>4 July 2017 ><br>SESSION      | Profession     PROFESSIO  | onals                | ¢                      | Disciplines          | ¢<br>PLA          | 18<br>CES 2                                                                                                    | FILTE                                                                               | R<br>7 (1)<br>July<br>T W<br>27 28                                                                                                    | у 2017<br>У 2017<br>У Т<br>3 29                                                      | F<br>30                             | <ul> <li>&gt;&gt;</li> <li>&gt;&gt;</li> <li>S</li> <li>S</li> <li>1</li> <li>2</li> </ul>                                                                                               |
| AllLocations<br>← 18 July - 24<br>TIME / DURATION                         | Levels<br>4 July 2017 ><br>SESSION      | Profession     PROFESSION | onals                | ¢                      | Disciplines          | ¢<br>PLA          | 18<br>CES<br>2<br>2                                                                                                    | FILTE<br>//07/2013<br>/<br>/<br>/<br>/<br>/<br>/<br>/<br>/<br>/<br>/<br>/<br>/<br>/ | R<br>7 (<br>July<br>T W<br>27 28<br>4 5                                                                                                    | ₩<br><b>y 2017</b><br>V T<br>3 29<br>5 6                                             | F<br>30<br>7                        | ► ►<br>S S<br>1 2<br>8 9                                                                                                    |
| AllLocations<br>< 18 July - 24<br>TIME / DURATION                         | Levels                                  | Profession PROFESSIO      | onals                | ¢                      | Disciplines          | ¢<br>PLA          | 18<br>CES<br>2<br>2<br>2                                                                                                    | FILTE<br>4<br>M<br>6 26<br>7 3<br>8 10                                              | R<br>7 (1)<br>T W<br>27 28<br>4 5<br>11 12                                                                                                    | <b>y 2017</b><br><b>V T</b><br>3 29<br>5 6<br>2 13                                   | F<br>30<br>7<br>14                  | <ul> <li>▶</li> <li>▶</li> <li>S</li> <li>S</li> <li>1</li> <li>2</li> <li>8</li> <li>9</li> <li>15</li> <li>16</li> </ul>                                                               |
| Allocations •                                                             | Levels                                  | Profession PROFESSIO      | ONAL                 | LOCATION               | Disciplines          | ¢<br>PLA          | 18<br>CES<br>2<br>2<br>2<br>2<br>2<br>2                                                                                                | FILTE<br>//07/2013<br>/<br>M<br>6 26<br>7 3<br>8 10<br>9 17                         | R<br>7 (1)<br>7 (1)<br>7 (1 | y 2017<br>y 2017<br>y T<br>3 29<br>5 6<br>2 13<br>9 20                               | F<br>30<br>7<br>14<br>21            | <ul> <li>▶</li> <li>▶</li> <li>S</li> <li>S</li> <li>1</li> <li>2</li> <li>8</li> <li>9</li> <li>15</li> <li>16</li> <li>22</li> <li>23</li> </ul>                                       |
| Allocations<br>← 18 July - 24<br>TIME / DURATION                          | Levels                                  | Profession PROFESSIO      | ONAL                 | LOCATION               | Disciplines          | ¢<br>PLA          | 18<br>CES<br>2<br>2<br>2<br>2<br>3                                                                                                    | FILTE<br>W07/2013<br>M<br>6 26<br>7 3<br>8 10<br>9 17<br>0 24                       | R<br>7 [<br>100<br>27 28<br>4 5<br>11 12<br>18 19<br>25 26                                                                                                    | y 2017<br>V T<br>3 29<br>5 6<br>2 13<br>9 20<br>5 27                                 | F<br>30<br>7<br>14<br>21<br>28      | <ul> <li>&gt;&gt;</li> <li>&gt;&gt;</li> <li>S</li> <li>S</li> <li>1</li> <li>2</li> <li>8</li> <li>9</li> <li>15</li> <li>16</li> <li>22</li> <li>23</li> <li>29</li> <li>30</li> </ul> |
| Allocations •                                                             | Levels                                  | Profession PROFESSIO      | ONAL                 | LOCATION               | Disciplines          | ¢<br>PLA          | 18<br>CES<br>2<br>2<br>2<br>2<br>3<br>3<br>3                                                                                           | FILTE<br>W07/2013<br>M<br>6 26<br>7 3<br>8 10<br>9 17<br>0 24<br>1 31               | R<br>7 [<br>July<br>T W<br>27 28<br>4 5<br>11 12<br>18 19<br>25 26<br>1 2                                                                                                    | y 2017<br>V T<br>3 29<br>5 6<br>2 13<br>9 20<br>5 27<br>5 27<br>2 3                  | F<br>30<br>7<br>14<br>21<br>28<br>4 | <ul> <li>▶</li> <li>S</li> <li>S</li> <li>1</li> <li>2</li> <li>8</li> <li>9</li> <li>15</li> <li>16</li> <li>22</li> <li>23</li> <li>29</li> <li>30</li> <li>5</li> <li>6</li> </ul>    |
| All Locations<br>< 18 July - 24<br>TIME / DURATION<br>pliates for posture | Levels                                  | Profession PROFESSIO      | ONAL<br>QUICK        | ¢<br>LOCATION<br>LINKS | Disciplines          | ¢<br>PLA¢<br>STAY | 18<br>CES<br>2<br>2<br>2<br>2<br>2<br>3<br>3<br>3<br>3<br>4<br>9<br>9<br>9<br>9<br>9<br>9<br>9<br>9<br>9<br>9<br>9<br>9<br>9<br>9<br>9 | FILTE<br>W07/2017<br>M<br>6 26<br>7 3<br>8 10<br>9 17<br>0 24<br>1 31<br>D          | R<br>July<br>T W<br>277 28<br>4 5<br>11 12<br>18 19<br>25 26<br>1 2                                                                                                    | y 2017<br>V T<br>3 29<br>5 6<br>2 13<br>9 20<br>6<br>2 13<br>9 20<br>5 2<br>7<br>2 3 | F<br>30<br>7<br>14<br>21<br>28<br>4 | <ul> <li>▶</li> <li>S</li> <li>S</li> <li>1</li> <li>2</li> <li>8</li> <li>9</li> <li>15</li> <li>16</li> <li>22</li> <li>23</li> <li>29</li> <li>30</li> <li>5</li> <li>6</li> </ul>    |
| All Locations<br>< 18 July - 24<br>TIME / DURATION<br>pilates for posture | Levels                                  | Profession PROFESSIO      | ONAL<br>QUICK        | ¢<br>LOCATION<br>LINKS | Disciplines          | ¢<br>PLA¢<br>STAY | 18<br>CES<br>2<br>2<br>2<br>2<br>3<br>3<br>3<br>3<br>9<br>UPDATE                                                                       | FILTE<br>M07/2013<br>M<br>6 26<br>7 3<br>8 10<br>9 17<br>0 24<br>1 31<br>D          | R<br>July<br>T W<br>27 28<br>4 5<br>11 12<br>25 26<br>1 2                                                                                                    | y 2017<br>V T<br>3 29<br>5 6<br>2 13<br>9 20<br>6 27<br>2 3                          | F<br>30<br>7<br>14<br>21<br>28<br>4 | ▶           S         S           1         2           8         9           15         16           22         23           29         30           5         6                        |

• Use the calendar to navigate to the 4<sup>th</sup> of September, when the next term starts. (Calendar expanded on picture above).

|                          | KING SCH                         |                                      |                                                |                                 |
|--------------------------|----------------------------------|--------------------------------------|------------------------------------------------|---------------------------------|
|                          |                                  |                                      | buttons to book sessions. Use the date         | controls if you want to viou de |
| forthcoming (or previous | ) days. Use the filters on the r | ight to narrow down the list to spec | cific locations, class types, levels or instru | uctors                          |
| Il Locations             | Levels                           | ♦ Professionals                      | Disciplines                                    | ♦ FILTER                        |
| 4 Septemb                | er - 10 Septen                   | nber 2017 >                          |                                                | 04/09/2017                      |
| ME / DURATION            | SESSION                          | PROFESSIONAL                         | LOCATION                                       | PLACES                          |
| ONDAY 04 SEP             |                                  |                                      |                                                |                                 |
| 18:30/60 mins            | Pilates / Mixed                  | Emily Anderson                       | St Barnabas Church                             | 13 PLACE(S)                     |
| 19:35/60 mins            | Pilates / Mixed                  | Emily Anderson                       | St Barnabas Church                             | 13 PLACE(S)                     |
| 20:40/60 mins            | Pilates / Mixed                  | Emily Anderson                       | St Barnabas Church                             | 13 PLACE(S)                     |
| JESDAY 05 SEP            |                                  |                                      |                                                |                                 |
| 17:30/60 mins            | Pilates / Teen                   | Melissa George                       | Clapham Common West Side                       | 11 PLACE(S)                     |
| 19:15/60 mins            | Pilates / Mixed                  | Jennifer Dennis                      | Broomwood Methodist Church                     | 11 PLACE(S)                     |
| EDNESDAY 06 SEP          |                                  |                                      |                                                |                                 |
| 09:30/35 mins            | HIIT Class / Mixed               | Jennifer Dennis                      | Broomwood Methodist Church                     | 11 PLACE(S)                     |
| 10:35/60 mins            | Pilates / Mixed                  | Anne Marie Hennessey                 | Clapham Common West Side                       | 11 PLACE(S)                     |
| 19:15/60 mins            | Pilates / Mixed                  | Melissa George                       | Broomwood Methodist Church                     | 14 PLACE(S)                     |
| 20:20/60 mins            | Pilates / Mixed                  | Melissa George                       | Broomwood Methodist Church                     | 14 PLACE(S)                     |
| IURSDAY 07 SEP           |                                  |                                      |                                                |                                 |
| 06:45/35 mins            | HIIT Class / Mixed               | Jennifer Dennis                      | Broomwood Methodist Church                     | 11 PLACE(S)                     |
| 11:00/60 mins            | Pilates / Mixed                  | Jennifer Dennis                      | Clapham Common West Side                       | 11 PLACE(S)                     |
| RIDAY 08 SEP             |                                  |                                      |                                                |                                 |
| 09:30/60 mins            | Pilates / Mixed                  | Jennifer Dennis                      | Broomwood Methodist Church                     | 15 PLACE(S)                     |
| 10:25/40 mins            | Pilates / Mixed                  | Melissa George                       | Broomwood Methodist Church                     | 14 PLACE(S)                     |

- The Live Booking page now displays all the upcoming classes. •
- Click on the green button that displays how many places are available on the session.

## **BOOK CLASSES**

|              |                                                                                                    | Booking Options      |
|--------------|----------------------------------------------------------------------------------------------------|----------------------|
| WHEN         | Tuesday 05 September - 17:30 / 60 mins                                                                                                    | Autumn - 14 sessions |
| WHERE        | Clapham Common West Side                                                                                                    |                      |
| PRICES       | Autumn - 14 sessions - £168                                                                                                    | Total cost: £168.00  |
| PROFESSIONAL | Melissa George                                                                                                    | Book now             |
|              | Professional profile<br>My first career was as an early childhood teacher for 7 years in the United States. I loved<br>working with children and besides a passion for tennis, I also enjoyed taking pilates classes. I<br>moved to London with my husband and two girls in 2006. I then decided to combine my love of<br>pilates and my teaching background and I became a pilates instructor. My training took place<br>in 2007 and I then became certified as an instructor in matwork with Body Control Pilates. I<br>am a member of their Association and a member of the Register of Exercise Professionals. I<br>am also fortunate to continue my love of working with children and currently work as an<br>assistant in classes at Belleville Primary School. |                      |

- The class description page will load.
- Click on "Book now".

| bilates 1   | for posture                                  |             | H        |            | ETABLE LIVE |         |
|-------------|----------------------------------------------|-------------|----------|------------|-------------|---------|
| MY CA       | RT                                           |             |          |            |             |         |
| 🕑 Your item | has been added to the cart.                  |             |          |            |             |         |
| Item        | Title                                        | Quanity     | Remove   | Price      | Total       |         |
|             | Autumn - 14 sessions Tuesday 17:30 / 60 mins | 1           | O        | £168.00    | TOLAI       |         |
| 001         | Mellssa George / Pilates / Teen              |             |          |            | Sub Total:  | £168.00 |
| ASK         |                                              |             |          |            | Discount:   | £0.00   |
|             |                                              |             |          |            |             |         |
|             |                                              | Update Cart | Continue | e shopping | > CHECK     | OUTNOW  |
|             |                                              |             |          |            |             |         |

- A screen will confirm that you have added this class to your basket.
- From here, you can go back and add more classes to your basket by clicking "Continue shopping" and follow the previous steps of section 2.1. of this document once more.
- Click on "Check out now" if you do not wish to add more classes in your basket and to go to check out.

| pilates fo    | r posture                                                                       | HOME TIMETABLE LIVE | воокінс 🞐 🛓 |
|---------------|---------------------------------------------------------------------------------|---------------------|-------------|
| СНЕСКО        | DUT                                                                             |                     |             |
| Item          | Title                                                                           | Quantity            | Price       |
|               | Autumn - 14 sessions Tuesday 17:30 / 60 mins<br>Melissa George / Pilates / Teen | 1                   | £168.00     |
|               |                                                                                 | Sub Total:          | £168.00     |
|               |                                                                                 | Discount:           | £0.00       |
| PLACE ORDER B | Y PAYPAL PAY AT CLASS                                                           | Total:              | £168.00     |
|               |                                                                                 |                     |             |

- On the check out screen, you will be presented with two options:
  - Place order by Paypal: selecting this, you will be redirected to Paypal to complete the payment. You will need a Paypal account in order to pay with this method. <u>https://www.paypal.com/uk/webapps/mpp/account-selection</u>

| pilates for posture                                                     |                                                                                                    | HOME | TIMETABLE | LIVE BOOKING | Ê | • |
|-------------------------------------------------------------------------|----------------------------------------------------------------------------------------------------|------|-----------|--------------|---|---|
| <b>BOOKING</b> Picase wait whilist you are transferred to our secure se | ne                                                                                                    |      |           |              |   |   |
|                                                                         |                                                                                                    |      |           |              |   |   |
|                                                                         |                                                                                                    |      |           |              |   |   |
|                                                                         | PayPal                                                                                                    |      |           |              |   |   |
|                                                                         | Log in to PayPal                                                                                                    |      |           |              |   |   |
|                                                                         | Password                                                                                                    |      |           |              |   |   |
|                                                                         | Log in                                                                                                    |      |           |              |   |   |
|                                                                         | enaving trouble logging in?                                                                                                    |      |           |              |   |   |
|                                                                         | Pay with debit or credit card                                                                                                    |      |           |              |   |   |
|                                                                         | Email address Enail address En |      |           |              |   |   |

Pay at class: if you have been paying via Direct Debit before and wish to continue to use this method to pay for your classes, select this option.